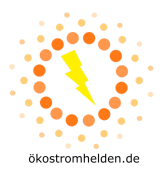

# DEYE SUN600G3-EU-230 / SUN300G3-EU-230 Schnellanleitung für die Installation

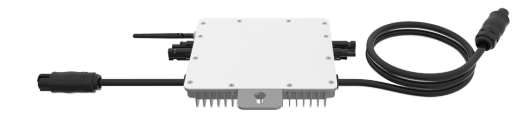

Bitte lesen und befolgen Sie die nachfolgenden Sicherheits- und Installationshinweise.

#### Komponenten

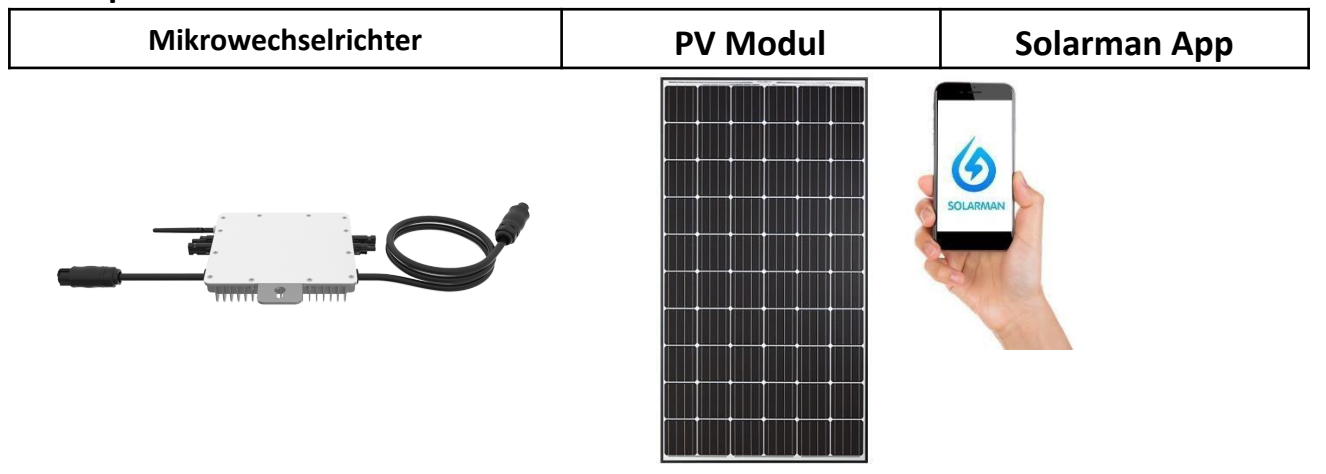

## Installation und Konfiguration

Nehmen Sie die Installation des Mikrowechselrichters und des PV Moduls vor.

Schrauben die WiFi Antenne an dem Mikrowechselrichter fest.

Nehmen Sie den Mikrowechselrichter in Betrieb durch Anschluss des PV Moduls und des AC Anschlusskabels.

Die Status-LED signalisiert den Startvorgang des Mikrowechselrichters.

- Startvorgang: 3-fache schnelle rote Blinkintervalle
- Prüfvorgang: 2-fache langsame rote Blinkintervalle
- Einspeisevorgang: blaue Blinkintervalle (langsam = niedrige Ausgangsleistung / schnell = hohe Ausgangsleistung)

Nach dem Startvorgang und Prüfvorgang (etwa 15 Sekunden) beginnt der Wechselrichter mit der Einspeisung, vorausgesetzt das PV Modul erzeugt die von dem Wechselrichter benötigte Startspannung in Höhe von 20V (unter Last!).

Schließen Sie niemals PV Module mit mehr als 400Wp Leistung an den Wechselrichter an! Schließen Sie niemals mehr als ein PV Modul an einen Eingang des Wechselrichters an!

#### Das Passwort des Access Points des Wechselrichters lautet: 12345678

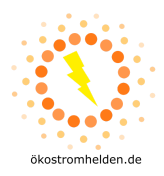

## 1. Installation

Bauen Sie den/die Mikrowechselrichter gemäß den folgenden Anschlussschemen auf.

### DEYE SUN300G3-EU-230:

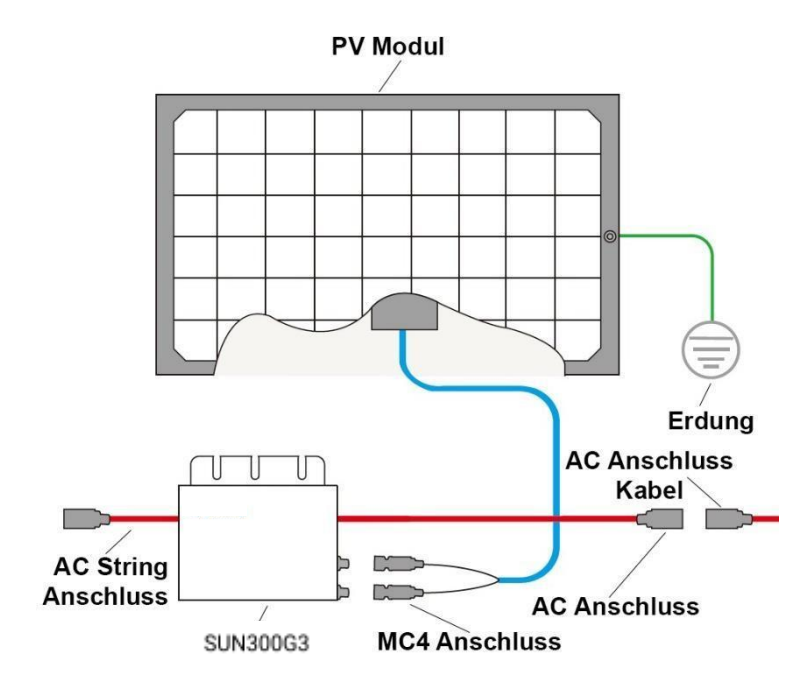

#### 2x DEYE SUN300G3-EU-230:

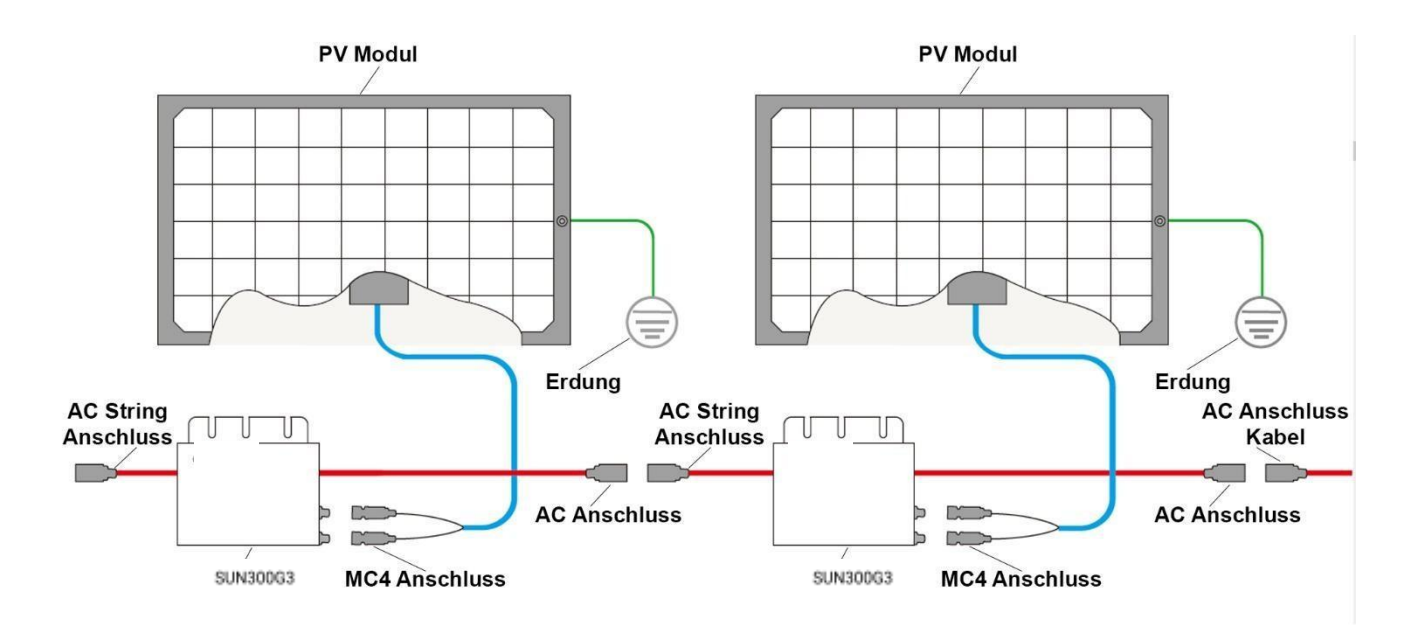

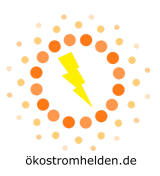

#### **DEYE SUN600G3-EU-230:**

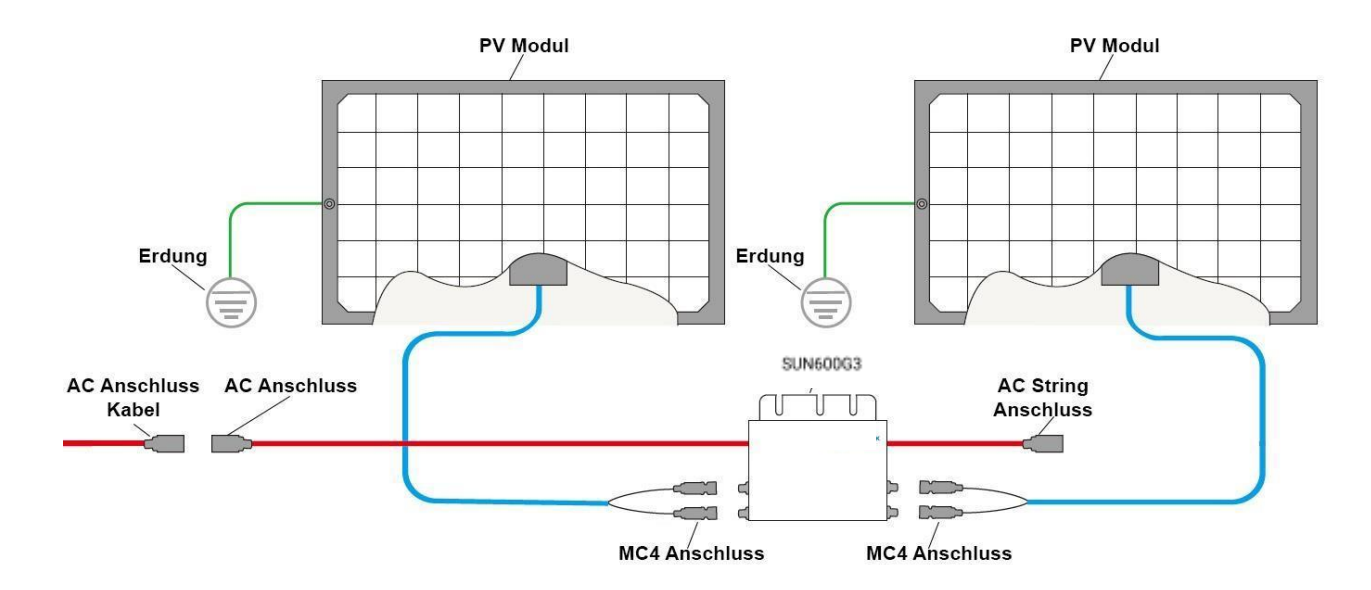

#### 2x DEYE SUN600G3-EU-230:

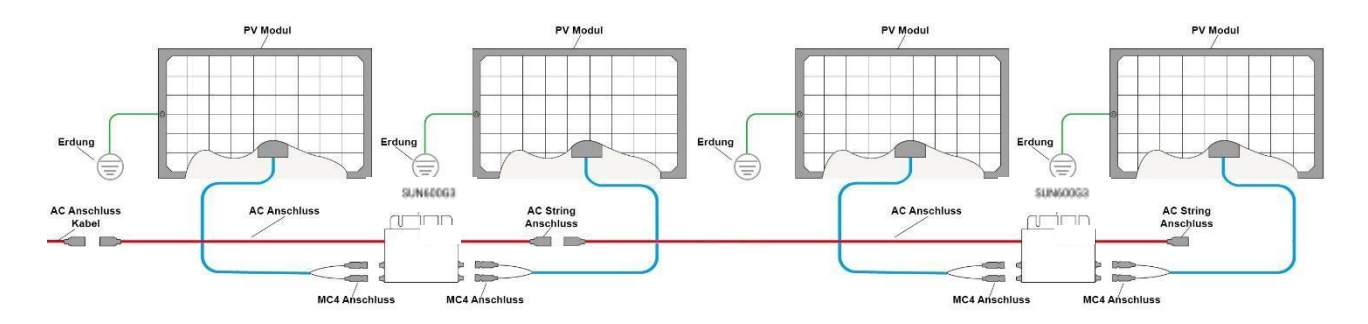

# 2. Überwachungseinrichtung

1) Laden Sie die Smartphone App Solarman Smart herunter und installieren diese.

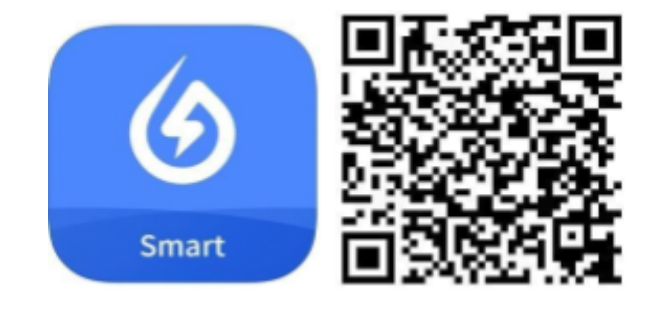

https://apps.apple.com/de/app/solarman-smart/id1469487897

https://play.google.com/store/apps/details?id=com.igen.xiaomaizhidian&hl=de&gl=US

#### HINWEIS:

Alle App Berechtigungen müssen für eine ordnungsgemäße Funktion gewährt werden (Mitteilungen, Bluetooth, Ortungsdienste etc.).

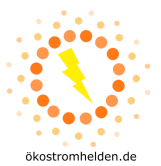

2) Starten Sie die Smartphone App und erstellen ein neues Profil durch Auswahl von "Register a new account".

| pp Store                  |                 | 12:35 *             | - <b>1</b> h.             |
|---------------------------|-----------------|---------------------|---------------------------|
|                           |                 | ← I                 | Register                  |
| () SOLARMAN S             | nart            | E-mail              |                           |
| E-mail Phone Number Usern | ame             | E-mail              |                           |
| E-mail                    |                 | E-mail              |                           |
|                           |                 | Wrification Code    |                           |
| Password<br>Password      | 2               |                     | ie Send                   |
|                           |                 | Password            |                           |
|                           |                 | Password            |                           |
|                           |                 | Password at least 6 | i bits                    |
| egister a new account. Fr | orgot Pasaword? |                     | Dave                      |
|                           |                 | Policy              | d agreed toT&CsandPrivacy |

- 3) Geben Sie Ihre E-Mail-Adresse an und betätigen die Schaltfläche "Send" unter Verification Code. In Ihrem E-Mail-Postfach finden Sie nun eine Mitteilung mit einem 6-stelligen Code. Diesen geben Sie in der App unter "Verification Code" ein. Danach vergeben Sie ein Password und gehen auf "Done".
- 4) Nun betätigen Sie die Schaltfläche "Add Now" and wählen bei der O&M Anfrage (Dienstleister für technische Betriebsführung und Wartung) "Yes". Danach auf "Create Plant By Myself".

| 12:55 -   | 4                         | * <b>m</b> ) 1 | 3:07 1                                              |                        | a v 🗉  | 13:08 -                                                                                                    |                                                                                                    | •                              |
|-----------|---------------------------|----------------|-----------------------------------------------------|------------------------|--------|----------------------------------------------------------------------------------------------------|----------------------------------------------------------------------------------------------------|--------------------------------|
| My Plants |                           | + ←            | -                                                   | Notice                 |        | $\leftarrow$                                                                                                    | Notice                                                                                                    |                                |
| No        | o power plants<br>Add Now |                | Dear owners, do yo<br>in the later stage?<br>Yes No | u have an installer to | do D&M | Dear centers, do y<br>in the later stage?<br>No<br>Mo<br>If your plant has<br>later stage, it is n<br>create plant by y<br>installer of your t<br>created by the in | ou have an installer to do<br>an installer to do OBM in<br>commended that do no<br>curself. Phese inform yo<br>laer ID, then the plant ca<br>staller on Business plath | the<br>t<br>or<br>n be<br>orm. |
|           |                           |                |                                                     |                        |        | Creat                                                                                                    | Plant By Myself                                                                                                    |                                |
| Message   |                           |                |                                                     |                        |        |                                                                                                    |                                                                                                    |                                |

5) Die Solarman Smart App erkennt automatisch Ihren Standort. Betätigen Sie danach die Schaltfläche "Next".

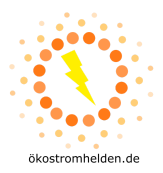

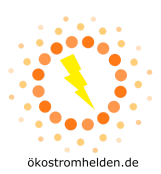

| 6) | Fülle | en Sie nun alle Informationen Ihrer PV Anlage aus und be                         | tätigen " <b>Done"</b> :                                         |
|----|-------|----------------------------------------------------------------------------------|------------------------------------------------------------------|
|    | -     | Plant Name: Anlagen Name                                                         |                                                                  |
|    | -     | Time Zone: Zeit Zone                                                             |                                                                  |
| -  |       | Plant Type: Anlagen Art                                                          |                                                                  |
|    |       |                                                                                  | 13:23 <b>7</b> at 🗢 🗩                                            |
|    |       |                                                                                  | ← Plant Info                                                     |
|    |       |                                                                                  | Basic Info                                                       |
|    |       |                                                                                  | Plar Bosswerk PV                                                 |
|    |       | Sustem Tune: DV Anlagon Tun                                                      | Time Zone Amsterdam, Berlin, Bern, Ro ><br>me, Stockholm, Vienna |
|    |       | System Type: PV Anagen Typ                                                       | System Info                                                      |
|    |       | -All on Grid: die erzeugte Leistung wird direkt in das                           | Plant Type Residential Rooftop >                                 |
|    |       | öffentliche Stromnetz eingespeist.                                               | System Type Self-consumption >                                   |
|    |       | -Self-consumption: die erzeugte Leistung wird von                                | Installed Capacity(kWp) 0,6                                      |
|    | -     | Ihnen selbst genutzt und ein Überschuss in das                                   | Operating Date () 2021-04-09 >                                   |
|    |       | offentliche Stromnetz eingespeist.                                               | Yield Info                                                       |
|    |       | -Storage System: the PV Anage Kann the erzeugte<br>Energie sneichern (Batterien) | Currency EUR >                                                   |
|    |       |                                                                                  | Unit Price(EUR/ (i) 0,27                                         |
|    |       |                                                                                  | Total Cost(EUR) 479                                              |
|    |       |                                                                                  | Done                                                             |
|    |       |                                                                                  |                                                                  |
|    | -     | Installed Capacity (kWp): max. Gesamtkapazität                                   |                                                                  |
|    |       | (Dezimalzahlen werden mit Punkt angegeben!)                                      |                                                                  |
| -  |       | <b>Operating Date:</b> Installations-Datum                                       |                                                                  |
| -  |       | Currency: Währung                                                                |                                                                  |
|    |       | linit Price (FLIR/kWh): Ersparnis / kWh Ibres                                    |                                                                  |
|    | -     | Energieversorgers                                                                |                                                                  |
|    |       |                                                                                  |                                                                  |
|    | -     | Total Cost (EUR): Anlagen Anschaffungskosten                                     |                                                                  |
| L  |       |                                                                                  |                                                                  |

Die Einrichtung Ihres PV Systems in der Solarman Smart App ist nun abgeschlossen.

7) Betätigen Sie die Schaltfläche "Go to Add", um die WiFi Schnittstelle (Logger) des Wechselrichters hinzuzufügen (nicht die Seriennummer des Wechselrichters!). Die WiFi Seriennummer kann manuell eingegeben oder mit der Smartphone Kamera gescannt werden.

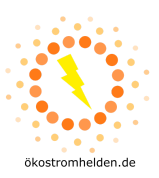

| 13:49 7                              |                                             | 4 <b>2 B</b> )                | 13:59 7        |                             | 4 V B)           |
|--------------------------------------|---------------------------------------------|-------------------------------|----------------|-----------------------------|------------------|
|                                      | Created                                     |                               | $\leftarrow$   | Add a logger                |                  |
|                                      |                                             |                               | Please order t | the logger SN belongs to t  | he plant. System |
|                                      |                                             |                               | will calculate | plant data according to the | e logger.        |
|                                      | $\checkmark$                                |                               | SN 404872      | 27533                       | 8                |
|                                      |                                             |                               |                | Cannot F                    | ind SN/Barcode?  |
|                                      | Created                                     |                               |                |                             |                  |
| Continue the follo                   | owing steps                                 |                               |                |                             |                  |
| 🚢 Add a log                          | iger                                        | Go to Add                     |                |                             |                  |
| Logger can colle<br>the plant,upload | ct the data of relat<br>to platform for dat | ted devices in<br>ta analysis |                |                             |                  |
| If you don't know                    | the device inform                           | ation for a                   |                |                             |                  |
| operate in the po                    | ower station details                        | Skip                          |                |                             |                  |
|                                      |                                             |                               |                |                             |                  |
|                                      |                                             |                               |                |                             |                  |
|                                      |                                             |                               |                |                             |                  |
|                                      |                                             |                               |                |                             |                  |
|                                      |                                             |                               |                |                             |                  |
|                                      |                                             |                               |                |                             |                  |
|                                      |                                             |                               |                |                             |                  |

8) Nachdem Sie über "Add" und "Done" die WiFi Schnittstelle hinzugefügt haben, gehen Sie auf "Go to Configure". Wählen Sie dort Ihr WiFi Netzwerk aus und geben das dazugehörige Passwort an. Abschließend gehen Sie auf "Start to configure".

| 14:49 <b>≠</b><br>← Select associated<br>device |    | 0 4<br>Select associ<br>device                                                                                                    | ated                                                             | 14:50 <b>4</b><br>← SN: 4041                                                        | .a ♥ ∎)<br>164924                                  |
|-------------------------------------------------|----|----------------------------------------------------------------------------------------------------|------------------------------------------------------------------|-------------------------------------------------------------------------------------|----------------------------------------------------|
| SN: 4041164924<br>Method:Auto-selection         | 57 | <ul> <li>4041164924</li> <li>thod Auto-selection</li> <li>5) Select to manual-sele</li> </ul>                                                                                                | ctor                                                             | Please enter Wi-Fi pass<br>56 trequency band is not support<br>2.46 frequency band. | word<br>ofted. Please connect to<br>Change network |
| Done                                            |    | Added<br>Logger ShitoAtth54904<br>added. Normal usage re<br>networking configuration<br>Natios: If you select "Lat<br>can go to "Pitert Info"-D<br>info" page to configure to<br>Later Go to | Nus been<br>guines<br>N.<br>Iur <sup>e</sup> , 100<br>Herdevide. | Require a password?                                                                 | assword 40                                         |
|                                                 |    |                                                                                                    |                                                                  | Test guide                                                                          | Dema videa                                         |

9) Ihre Netzwerk Geschwindigkeit wird geprüft und es erscheint eine Aufforderung in die WLAN Einstellungen Ihres Smartphones zu wechseln und sich mit der WiFi Schnittstelle des Wechselrichters zu verbinden. Betätigen Sie dazu einfach die Schaltfläche "Connect". In der Liste der sich in Reichweite befindlichen WiFi Geräte wählen Sie das Gerät "AP\_XXXXXX" aus (XXXXXXX steht für die WiFi Seriennummer des Wechselrichters). Das Passwort lautet

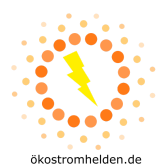

"**12345678**". Sobald die WiFi Verbindung hergestellt ist, gehen Sie zurück zu der App, welche die Einstellungen testet und an den Logger überträgt.

| 15:01-7                                                                 | a 🗢 💼 🛛 15:01 🕈        |                                                                                                  | 498           | 16:26 4      | (∎ \$ lh.                                                                                                    |
|-------------------------------------------------------------------------|------------------------|--------------------------------------------------------------------------------------------------|---------------|--------------|----------------------------------------------------------------------------------------------------|
| ← SN: 4041164924                                                        | ÷                      | <b>Device Configuration</b>                                                                      |               | $\leftarrow$ | Device Configuration                                                                                                    |
| Please enter Wi-Fi password                                             |                        | 1 😤 1                                                                                            |               |              | 1 1 1                                                                                                    |
| 50 frequency band is not supported. Please core<br>2.46 frequency band. | en                     |                                                                                                  | -             | 10           |                                                                                                    |
| P Bosswerk 6490-24 Charac                                               |                        | to MI IN Collins and second                                                                      |               | 1            | , in the second second s                                                                                                    |
| Wi-Fi Network Testing                                                   | folios                 | to WLAN Setting and connect<br>ing network manually                                              | De            | S            | The second second secon |
| Pass. Please continue to configure.                                     |                        |                                                                                                  |               |              | U                                                                                                    |
|                                                                         |                        | AP_4041164924                                                                                    | ÷ 0           | Please sh    | norten the distance between the device,<br>router and phone.                                                                                                    |
| (-)                                                                     |                        | 1041 A T 1                                                                                       | _             | O Con        | nect to device                                                                                                    |
| Wi-Fi transmission speed test                                           | © Sor<br>come<br>passe | me devices might need a pass<br>ect the network. You can find t<br>word on the device enclosure. | word to<br>he | Conf         | figuring                                                                                                    |
|                                                                         | 0.00                   | nnected.                                                                                         |               | T            |                                                                                                    |
| Cancel                                                                  | -119                   | Connect                                                                                          |               | 0.744        | art                                                                                                    |
|                                                                         |                        | Cancel                                                                                           |               |              |                                                                                                    |
| Text quide                                                              |                        |                                                                                                  |               |              |                                                                                                    |
|                                                                         |                        |                                                                                                  |               |              |                                                                                                    |
|                                                                         |                        |                                                                                                  |               |              |                                                                                                    |

**10)** Der Logger wird Ihrer PV Anlage hinzugefügt und nach etwa 10 Minuten werden die Daten in der Solarman Smart App angezeigt.

| 16:28 -                                                             | al 🕈 🗷                                   | 16:46 -                               | a † E                                   |
|---------------------------------------------------------------------|------------------------------------------|---------------------------------------|-----------------------------------------|
| Configuration Suc                                                   | ceeded                                   | My Plants                             | +                                       |
| Device data will be displayed in<br>, you can check device status i | 1 10 mins. After that<br>in device list. | ökostror                              | mhelden                                 |
|                                                                     |                                          | 76.00W<br>Current Production<br>Power | 0.00kWh<br>Production-Today             |
|                                                                     |                                          | Consumption-Today                     | 0.00 EUR<br>Anticipated Vield-<br>Today |
|                                                                     |                                          | Updated                               | t1 mins ago                             |
|                                                                     |                                          | Check th                              | e plant $ ightarrow$                    |
| Dane                                                                |                                          | 8                                     |                                         |
|                                                                     | _                                        | 10 mil                                | Une Une                                 |

#### Hinweise:

Die Abbildungen der Überwachungseinrichtung beziehen sich auf die iOS Version der Solarman Smart App. Bei der Android Version kann die Darstellung ggf. abweichen.

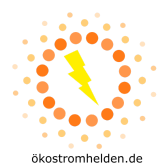

Sollte einer der aufgeführten Schritte nicht erfolgreich abgeschlossen werden können, kann ein Verlassen und wieder Aufrufen der App helfen. Eventuell muss die App beendet und wieder neugestartet werden. Bitte achten Sie auf eine aktuelle Version Ihres Smartphone Betriebssystems, um mögliche Kompatibilitätsprobleme zu vermeiden.